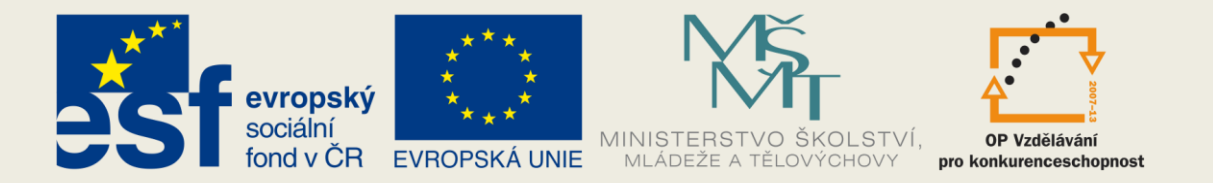

#### INVESTICE DO ROZVOJE VZDĚLÁVÁNÍ

#### VY\_32\_INOVACE\_ICT postup práce-začátečníci

## POSTUP PRÁCE VE WORDU 2010, POPIS PÁSU KARET A PRÁCE S NIMI

V šabloně se žáci seznamují krok za krokem s MS Word 2010. Postup je "ušitý na míru" potřebám žákům naší školy. Materiály jsou nápomocny i učitelům, kteří doposud pracovali s nižšími verzemi a s Wordy 2010 nejsou dostatečně seznámeni.

Jsou vybrány karty, které budou žáci 4. a 5. ročníku používat při vlastní práci v jednotlivých předmětech, ale i při práci na přípravě úkolů pro mladší spolužáky v rámci projektů, které jsou na naší škole každoročně plánovány.

Pro názornost byly snímky naanimovány a lze je pouštět jako prezentaci. Vzhledem k tomu jsme volili větší velikost písma.

Práce s tímto materiálem předpokládá účast a pomoc učitele.

Při ověřování materiálu se nám osvědčil tento pracovní postup:

 Snímky jsou naanimoány na kliknutí. Každý žák pracuje u svého počítače (lze i ve dvojicích) a na tabuli sleduje a současně zkouší kroky, které učitel prezentuje na tabuli.
 Po každém kroku učitel zkontroluje, jestli každý žák pracuje na právě prezentované kartě a úkolu rozumí

3. Každou stránku (nebo dvě - podle obsahu) potom každý žák dostane ve zmenšené verzi a zakládá si vlastní "příručku".

4. Podle té potom pracuje samostatně a za pomoci učitele řeší případné problémy.

5. U karet, jako jsou např. Písmo, Panel rychlý přístup … atd. pracují žáci s konkrétním textem, obrázkem nebo samostatně plní úkoly zadané učitelem.

1. PRVNÍ KROKY - NABÍDKA START

2. SPUŠTĚNÍ PROGRAMU WORD 2010 – PRACOVNÍ POSTUP, NĚKTERÁ DŮLEŽITÁ NEBO UŽITEČNÁ TLAČÍTKA

3. POPIS PRACOVNÍHO PROSTŘEDÍ MICROSOFT OFFICE WORD 2010

4. KLÁVESNICE

5. FORMÁTOVÁNÍ TEXTU

6. ROZLOŽENÍ STRÁNKY

7. ULOŽENÍ TEXTU

8. VYTIŠTĚNÍ TEXTU VE WORDU, ZAVŘENÍ PROGRAMU

9. PANEL RYCHLÝ PŘÍSTUP

10. KARTA ZOBRAZENÍ

11. KARTA DOMŮ - DRUH PÍSMA, ŘEZ PÍSMA, VELIKOST, BARVA A STYL PODTRŽENÍ

12. KARTA DOMŮ - ZVĚTŠIT PÍSMO, ZMENŠIT PÍSMO, VELKÁ PÍSMENA, TEXTOVÉ EFEKTY, ZVÝRAZNĚNÍ TEXTU, BARVA PÍSMA, ODRÁŽKY.

13. KARTA DOMŮ – FORMÁTOVÁNÍ ODSTAVCE

14. KARTA ROZLOŽENÍ STRÁNKY - FORMÁTOVÁNÍ STRÁNKY VE WORDU

15. KARTA VLOŽENÍ -VLOŽENÍ TABULKY. VYZNAČENÍ TABULKY

16. MOHLO BY TĚ ZAJÍMAT: NABÍDKA OVLÁDACÍ PANELY

17. VYTVOŘENÍ ODKAZU NA WEBOVÉ STRÁNKY

18. NAHRAZENÍ TEXTU

19. ČÍSLOVÁNÍ

20. INICIÁLA

## 1. PRVNÍ KROKY - NABÍDKA START.

Nabídka Start 🚱 je "hlavní branou" k programům počítače. Nabízí možnosti na výběr, proto se jí říká nabídka a něco spouští, proto používáme označení Start.

Pomocí nabídky Start

- Spouštíme program Word 2010
- Otevíráme složky
- Hledáme soubory, složky a programy
- Získáváme nápovědu
- Vypínáme počítač

Protože se budeme seznamovat s programem Word 2010 a učit se v něm pracovat, vysvětlíme si postup, jak otevřít nabídku Start.

Klikneme Levým Tlačítkem myši (LT) na tlačítko Start a tím nabídku zobrazíme.

- Přejdeme na příkaz Všechny programy, potom na položku Microsoft Office
- a nakonec klikneme na položku Microsoft Word 2010.
- Zobrazí se úvodní obrazovka a spustí se aplikace Word.

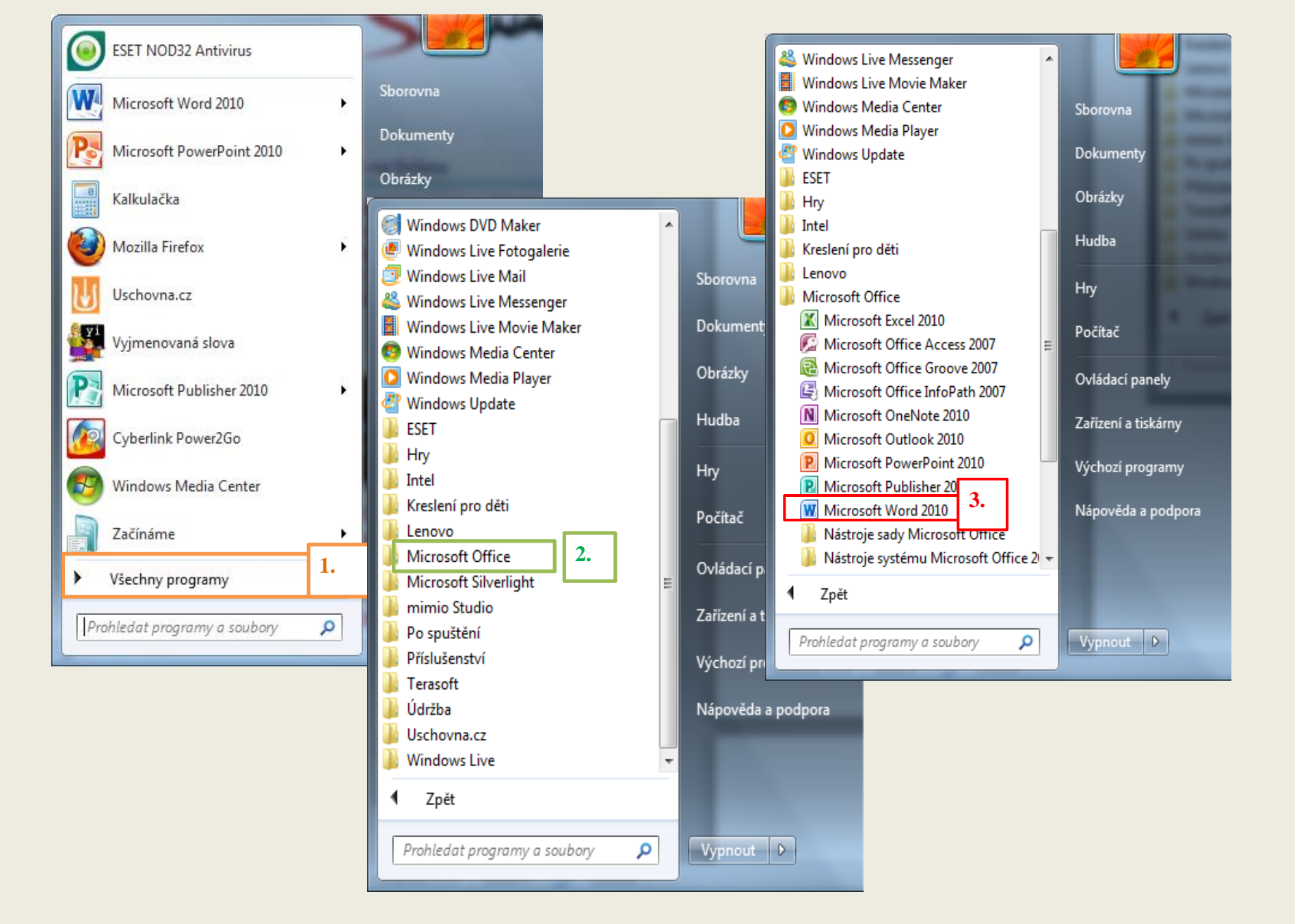

# 2. SPUŠTĚNÍ PROGRAMU WORD 2010 – PRACOVNÍ POSTUP

Klikneme na tlačítko Start

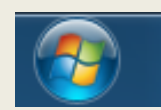

- V otevřeném okně klikneme na příkaz Všechny programy
- Po spuštění programu se zobrazí následující pracovní obrazovka Wordu
- Najdeme a kliknutím otevřeme složku Microsoft Office

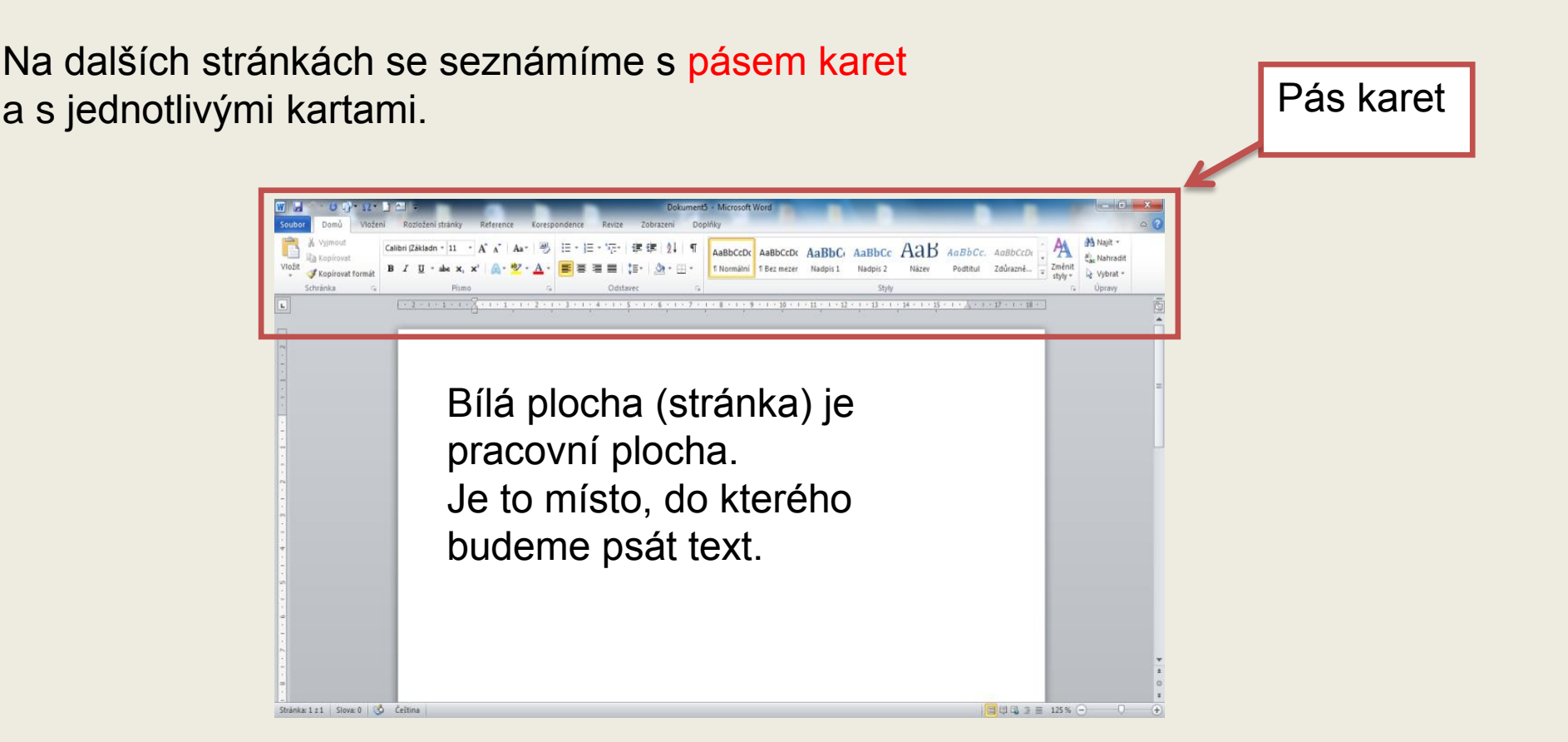

# NĚKTERÁ DŮLEŽITÁ NEBO UŽITEČNÁ TLAČÍTKA

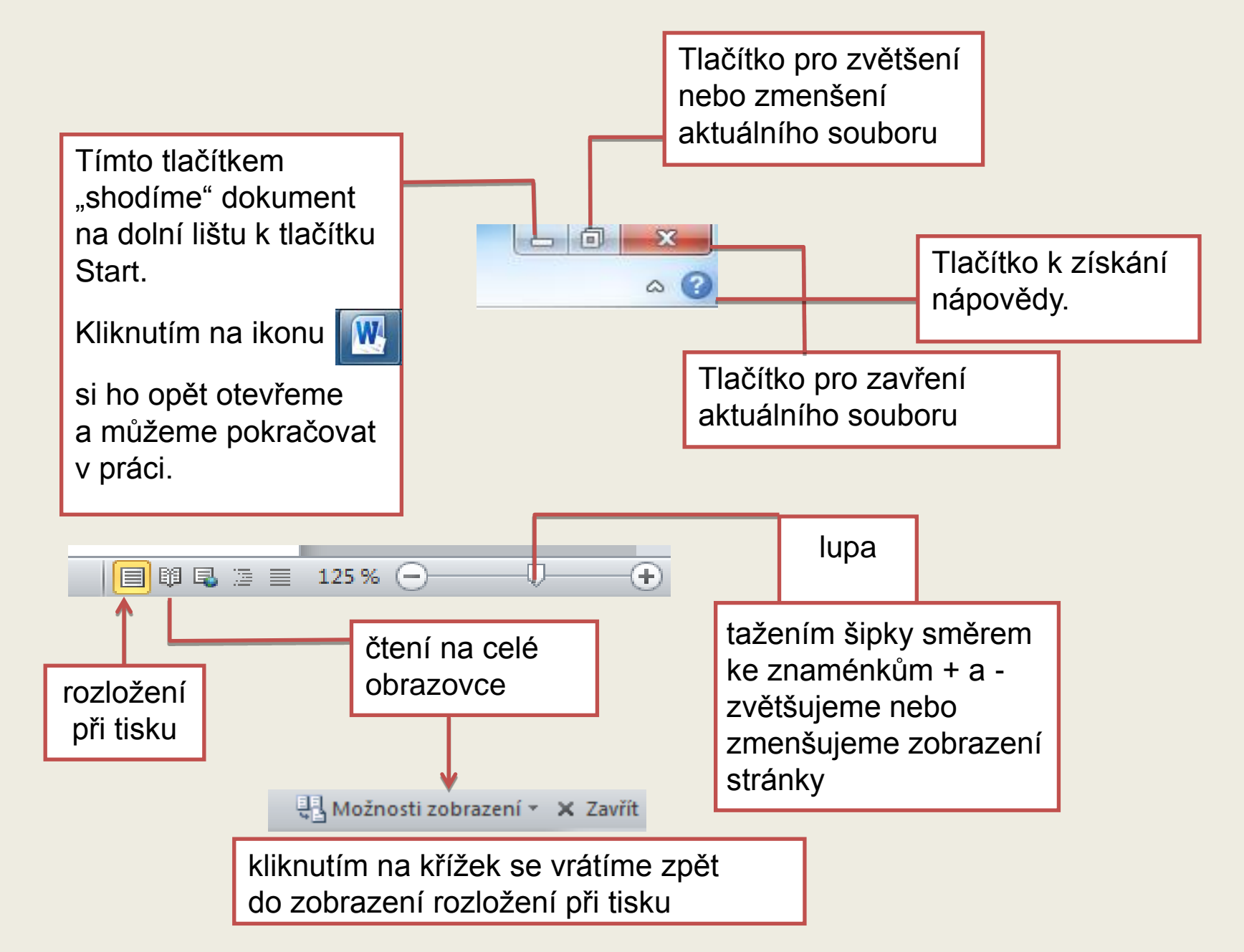

## 3. POPIS PRACOVNÍHO PROSTŘEDÍ MICROSOFT OFFICE WORD 2010

Tlačítka pro zvětšení, zmenšení a zavření aktuálního souboru

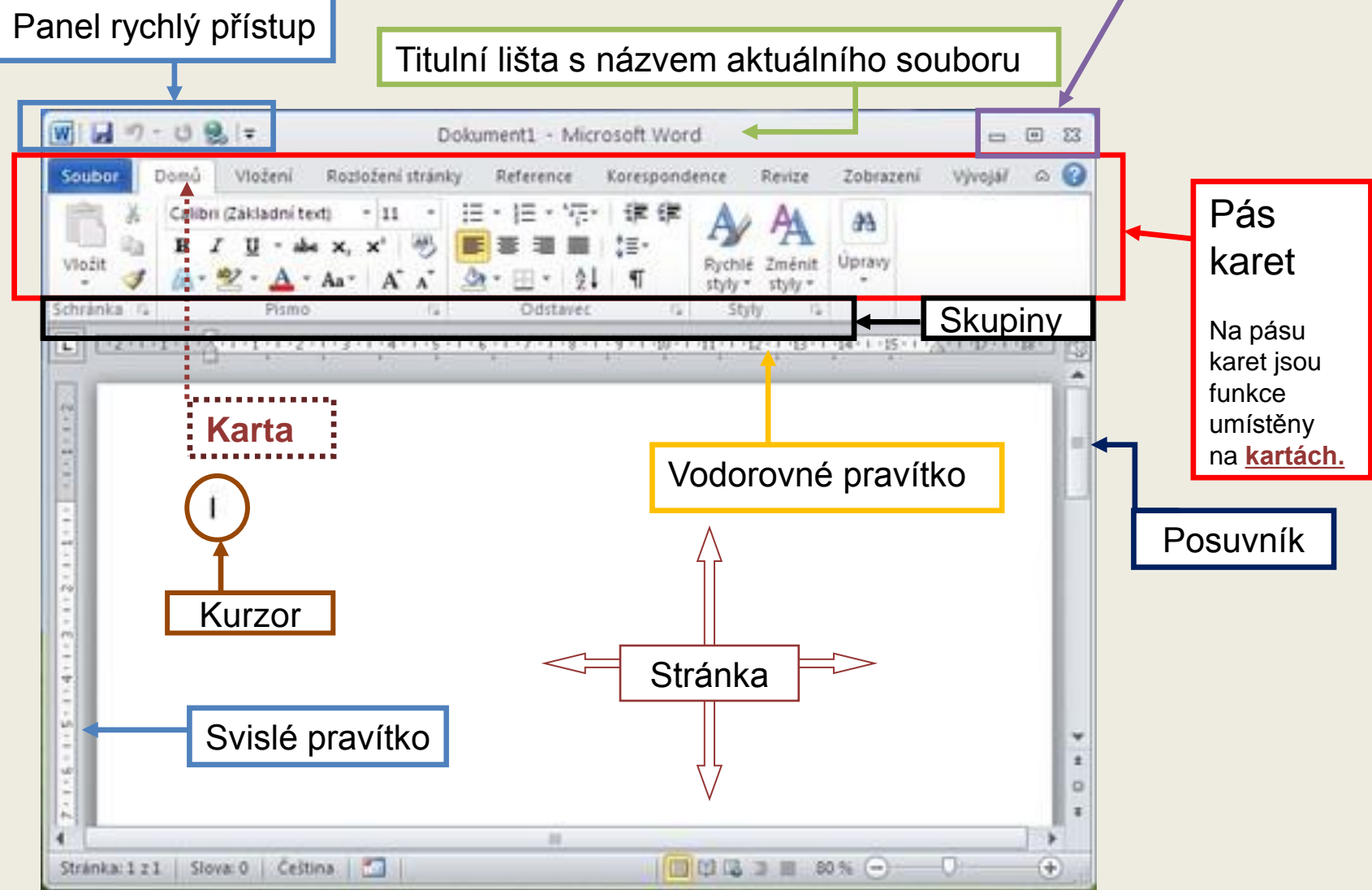

Pokud chceme měnit písma nebo odstavce, musíme použít kartu Domů. Pokud chceme vložit obrázek nebo tabulku, použijeme kartu Vložit. Přepínáme mezi kartami podle toho, co chceme dělat.

4. KLÁVESNICE slouží k psaní textu.

A už možná nyní nastává první problém. Jak napsat velké písmeno?

Klávesa SCHIFT 1

Umožňuje nám psaní velkých písmen. I když Word umí psát na začátku věty velké písmeno a nám to usnadňuje práci, často potřebujeme napsat velké písmeno ve vlastních jménech.

Stisknutím této klávesy napíšeš také některé znaky, kterých je na klapce klávesnice více, např. otazník.

#### <u>Klávesa CAPS LOCK 2</u> Slouží pro psaní jenom velkých písmen.

<u>Mezerník 5</u> Stisknutím této klávesy vytvoříš v textu mezeru mezi slovy.

#### Klávesa DELETE 6

Umísti kurzor před písmeno, stiskni Delete a písmeno smažeš.

<u>Klávesa TAB 3</u> Slouží k psaní textu v odstavcích.

#### Klávesa ENTER 4

Překlad anglického slova Enter znamená vložit, zadat či vstoupit. Používá se k potvrzení vložených informací a také k odřádkování - stisknutím této klávesy se při psaní textu posuneš na další řádek.

#### Klávesa BACKSPACE 7

Umísti kurzor za písmeno, stiskni BACKSPACE a písmeno smažeš. Pokud stiskneš ENTER a posuneš kurzor o řádek dolů, klávesou BACKSPACE se opět vrátíš o řádek nahoru.

<u>Klávesa Alt 8</u> Od slova alternativa = možnost

Důležitá klávesa Alt Gr 9

Stisknutím Alt Gr + V napíšeš @

## 5. FORMÁTOVÁNÍ TEXTU = Označení, kopírování, vymazání textu

Každému se stane, že udělá chybu a bude ji chtít opravit. Nebo napíše text a rozhodne se v něm některá slova opravit.

## Jak na to?

Nejprve se musíme naučit, jak označit souvislý text.

Napište si ve Wordu libovolnou větu. Např: Jak označujeme text?

Kurzor umístíme kliknutím myši na konec věty.

Kliknutí podržíme a myší potáhneme na začátek věty.

Tím se věta označí (zamodrá se):

Jak označujeme text?

S takto označeným textem je možné pracovat. Správně říkáme, že můžeme text formátovat.

## Kopírování textu ve Wordu:

1. Text, který chceme nakopírovat (namnožit) označíme

2. Stiskneme klávesové zkratky CTRL + C (nebo kliknutím na pravé tlačítko myši, kdy z nabídky odkliknutím zvolíme příkaz KOPÍROVAT).

3. Aby se kopírovaný text zobrazil, musíme ho někam vložit. Kopírovaný text vkládá CTRL + V.

Vyjmutí (vymazání) textu ve Wordu:

1. Text označíme

2. Stisknutím klávesy Delete text smažeme. Vyjmutí můžeme provést pomocí klávesové zkratky CTRL + X

# 6. ROZLOŽENÍ STRÁNKY. VLOŽENÍ TEXTU ZE ZVOLENÝCH WWW STRÁNEK

Při otevření dokumentu si <u>upravíme stánku</u>. Děláme to hned před začátkem práce, později by nám to mohlo zkomplikovat další práci.

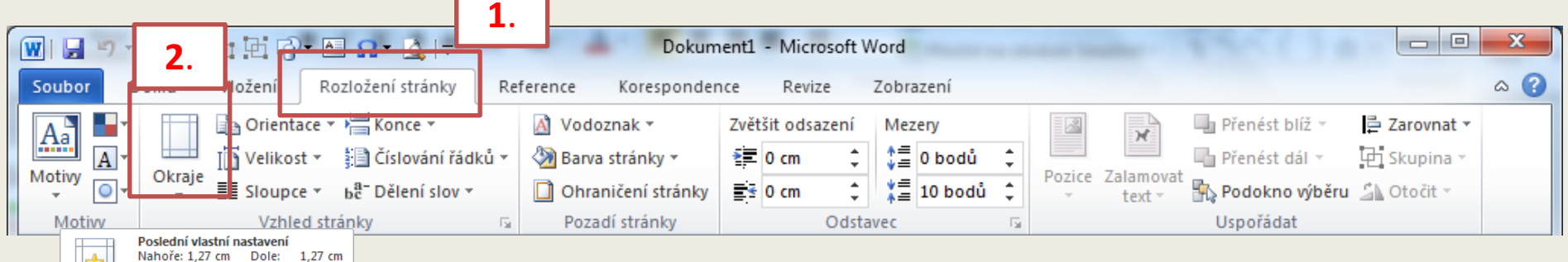

### Vložení textu ze zvolených www stránek

Na internetu objevíme zajímavý text, který chceme použít v dokumentu. Je to snadné. Nakopírujeme ho.

 a) Dokument, ve kterém právě pracujeme "shodíme" na spodní lištu (viz. Další důležitá nebo užitečná tlačítka). Otevřeme internet a zvolené www stránky.

**b)** Na www stránkách text nebo jeho část označíme (postup je stejný jako v dokumentu) Na označený text KP a zvol Kopírovat.

c) Na dolní liště klikneme na

Vlevo: 1,27 cm

Vlevo: 2,5 cm

Vlevo: 1,27 cm

Nahoře: 2,54 cm Vlevo: 1,91 cm

Nahoře: 2,54 cm

Uvnitř: 3,18 cm

5.08 cm

**Normální** Nahoře: 2,5 cm

Úzké Nahoře: 1,27 cm

Střední

Široké

Vlevo:

Vlastní okraje…

Zrcadlové

3.

Vpravo: 1,27 cm

Vpravo: 2,5 cm

Vpravo: 1,27 cm

Dole: 2,54 cm

Vpravo: 1,91 cm

Vpravo: 5,08 cm

2,5 cm

1,27 cm

2,54 cm

2,54 cm

Dole:

Dole:

Dole:

Vně:

Nahoře: 2,54 cm Dole: 2,54 cm

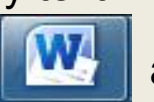

a otevřeme svůj dokument.

d) Klikneme na místo, kam chceme text umístit a zvolíme Možnosti zvolení, kde si vybereš tlačítko podle potřeby.

S textem můžeme potom pracovat a upravovat ho stejně, jako text, který jsme vytvořili Pokud budeme kopírovat text i s obrázkem, zvolíme při kopírování Možnosti zvolení - Zachovat zdrojové formátování.

## 7. ULOŽENÍ TEXTU

Každý text, který chceme uchovat, musíme uložit. Pokud text neuložíme, tak ho vypnutím programu ztratíme. Ztráta textu znamená, že ho musíme podruhé napsat, a to je práce navíc.

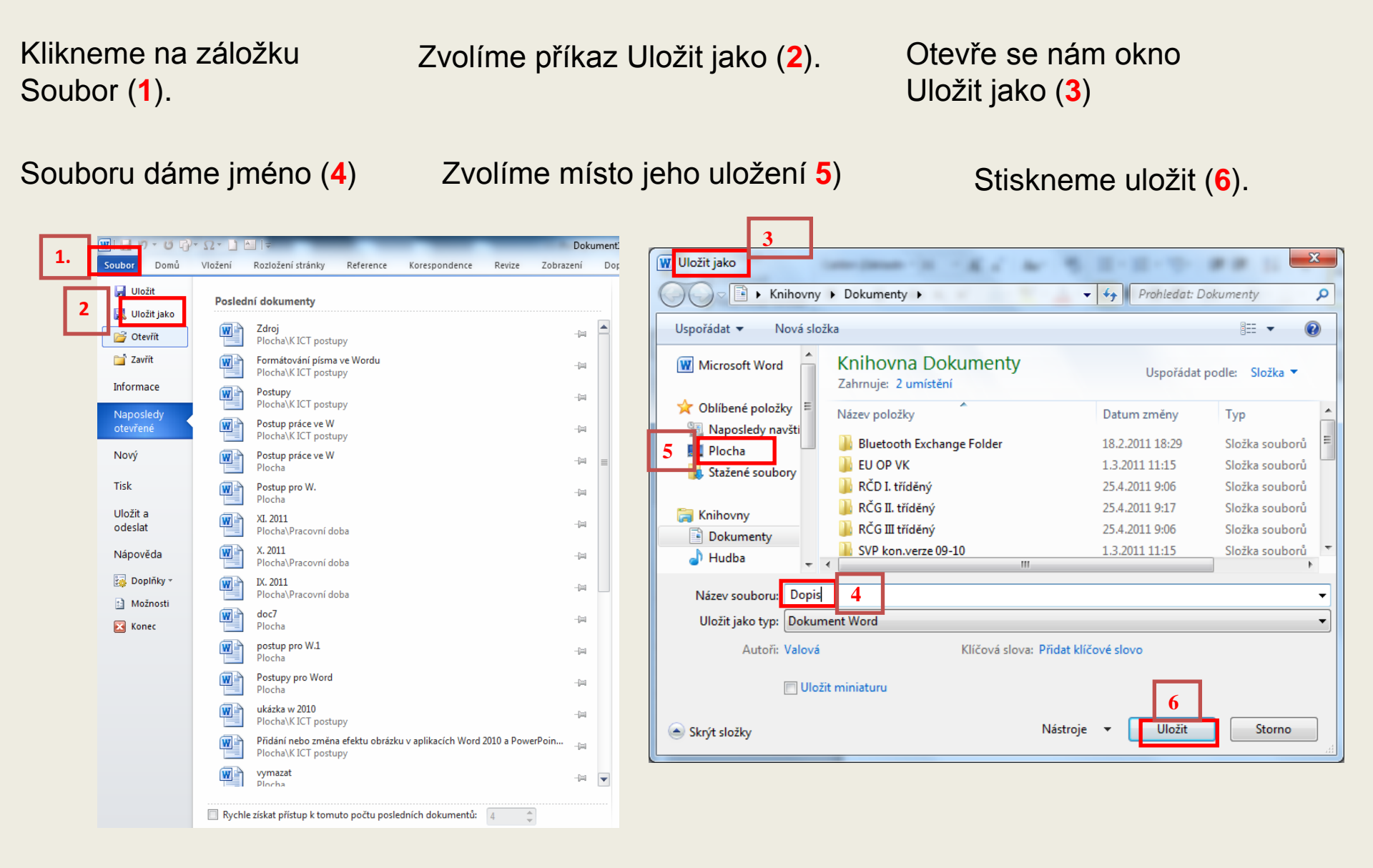

# 8. VYTIŠTĚNÍ TEXTU VE WORDU, ZAVŘENÍ PROGRAMU

1. Klikneme na záložku Soubor. 2. Zvolíme nabídku Tisk.

Prohlédneme si text v náhledu - tedy jak asi bude vypadat na
 Klikneme na tlačítko Tisk. vytištěném listu papíru – náhled.

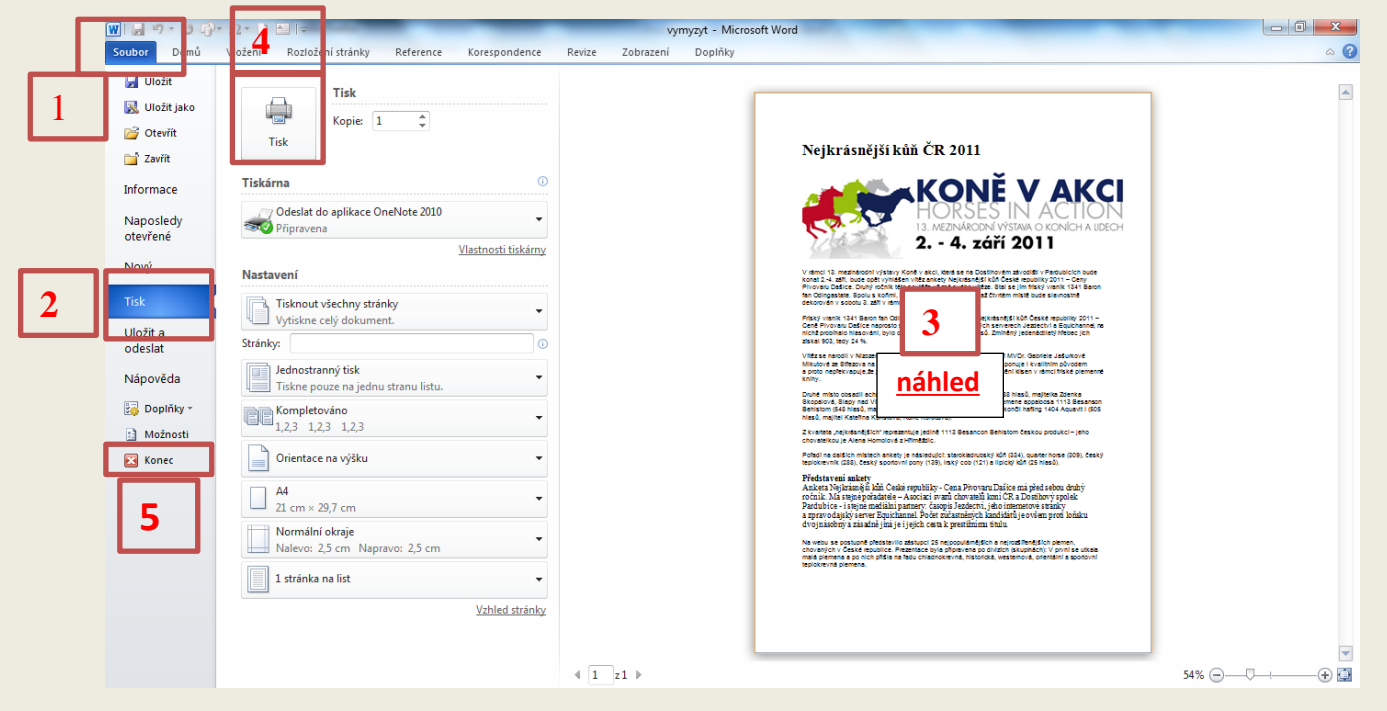

#### Zavření programu Word

Jakmile máme textový soubor uložený, tak můžeme program Word zavřít:

- 1. Klikneme na záložku Soubor.
- 2. Zvolíme příkaz Konec 5. Tím se program Word ukončí a vrátíme se do Windows.

## 9. PANEL RYCHLÝ PŘÍSTUP

Na tento panel si můžeme přidat tlačítka, která nejčastěji používáme

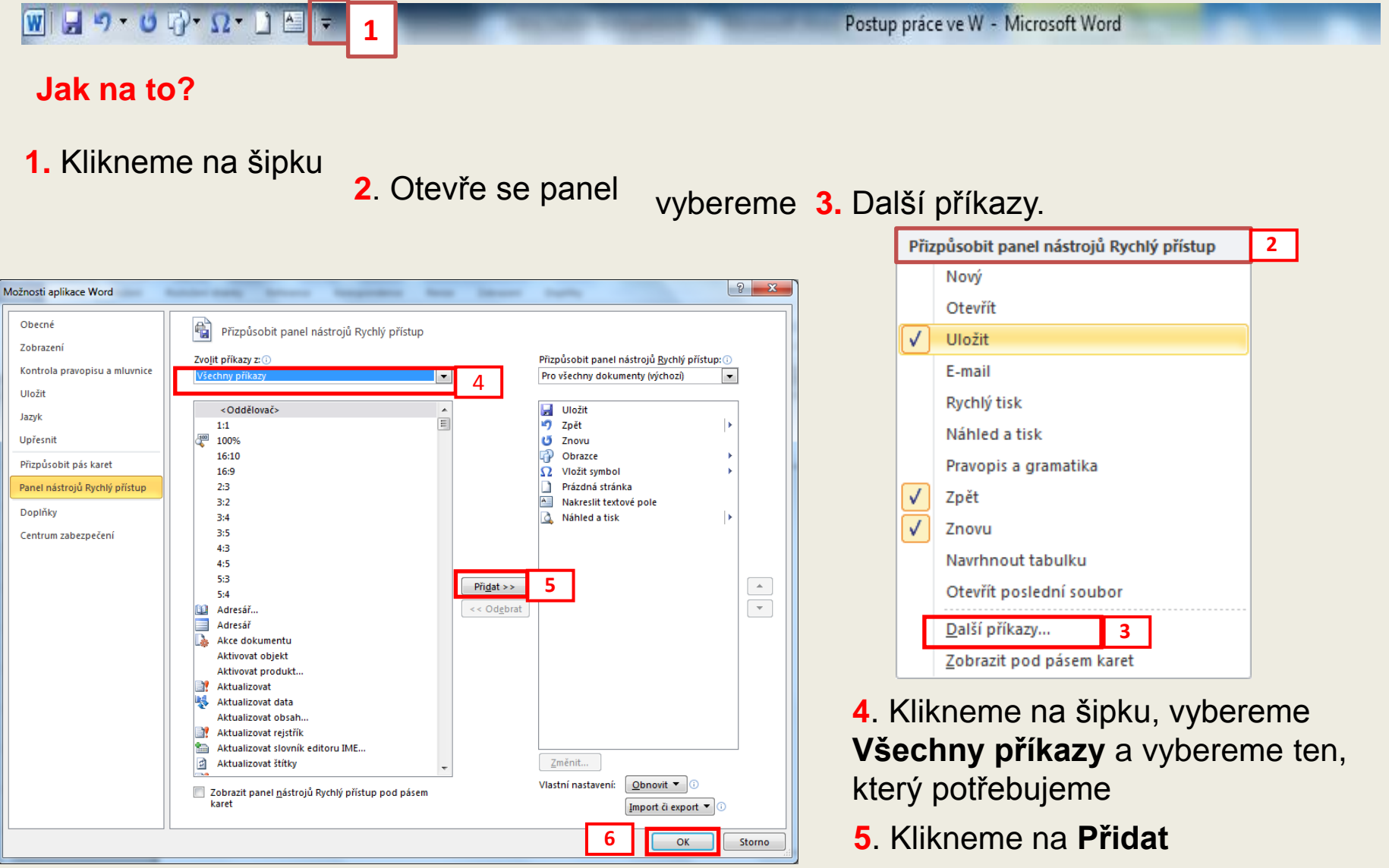

 Klikneme na OK a ikonka je panelu Rychlý přístup

## 10. KARTA ZOBRAZENÍ

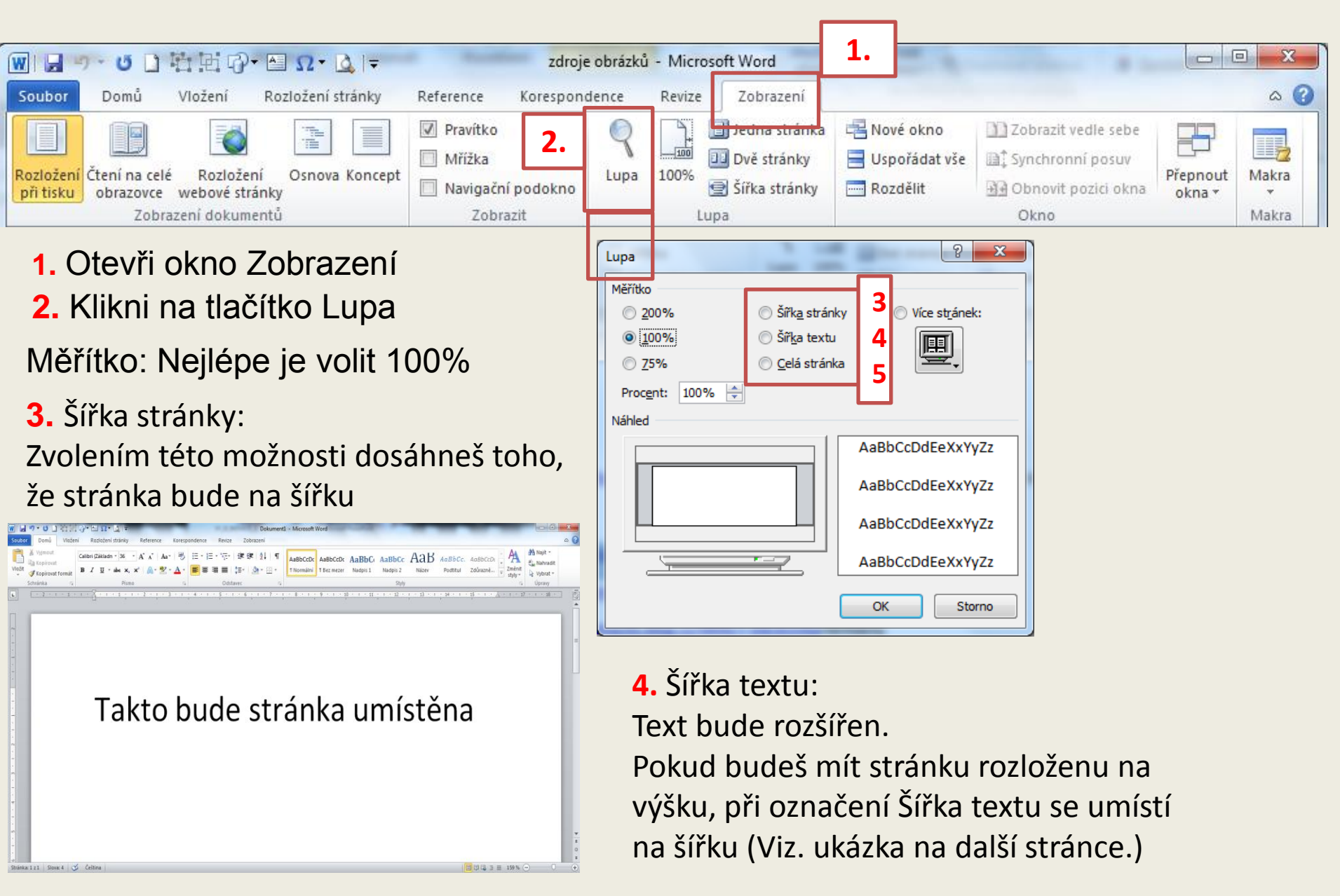

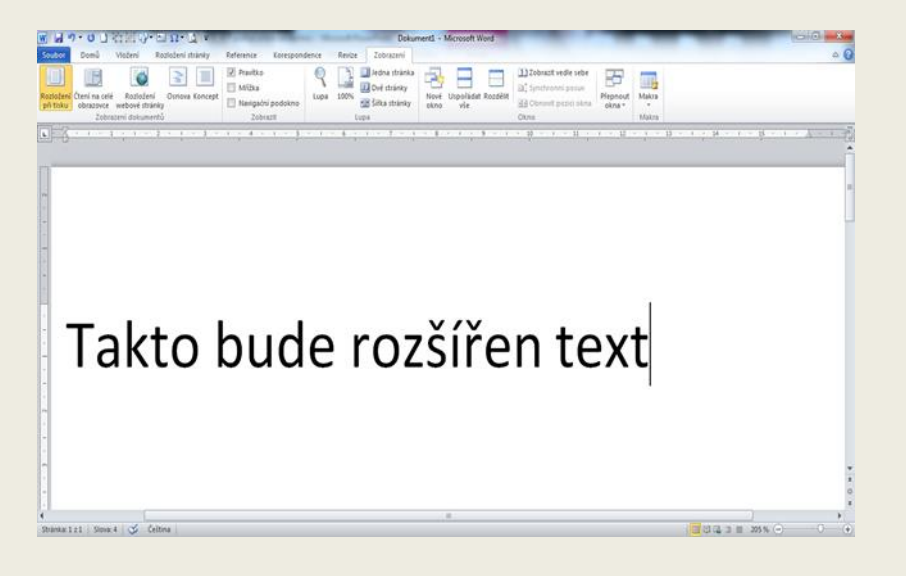

#### 5. Celá stránka:

| 🖓 • 🗠 Ω • 💩 🖙 Dokument1 - Microsoft Word |                                                                          |                   |          |                                                                               |                                     |                                                                              |                    |                |  |  |
|------------------------------------------|--------------------------------------------------------------------------|-------------------|----------|-------------------------------------------------------------------------------|-------------------------------------|------------------------------------------------------------------------------|--------------------|----------------|--|--|
| ní Rozložení stránky                     | Reference                                                                | Korespondence     | e Revize | Zobrazení                                                                     |                                     |                                                                              |                    |                |  |  |
| vzložení<br>vré stránky<br>okumentů      | <ul> <li>Pravítko</li> <li>Mřížka</li> <li>Navigačn<br/>Zobra</li> </ul> | í podokno<br>azit | pa 100%  | <ul> <li>Jedna stránka</li> <li>Dvě stránky</li> <li>Šířka stránky</li> </ul> | Nové Uspořádat Rozdělit<br>okno vše | D Zobrazit vedle sebe<br>과 Synchronni posuv<br>과 Obnovit pozici okna<br>Okno | Přepnout<br>okna * | Makra<br>Makra |  |  |
| ž Čeština                                |                                                                          |                   |          | Takto bud<br>na obrazo                                                        | le umístěna strán                   | ka                                                                           |                    |                |  |  |

#### 6. Více stránek:

Kliknutím na šipku i v nabídce vybereš a označíš, kolik stránek z dokumentu budeš chtít na ploše vidět.

| Měřítko 6                                    |  |
|----------------------------------------------|--|
|                                              |  |
|                                              |  |
|                                              |  |
| © <u>7</u> 5% © <u>C</u> elá stránka         |  |
| Proc <u>e</u> nt: 100% 🚔                     |  |
| Náhled 🔛 🔛 😂 😂                               |  |
| AaBbCcl stran: 1 x 2                         |  |
| Na ploše máš dvě stránky z jednoho dokumentu |  |

| 1 2 1 4 1 6 1 8 1 10 12 14 16 18 18                                                                                                    |                                                                                                    |
|----------------------------------------------------------------------------------------------------|----------------------------------------------------------------------------------------------------|
|                                                                                                    |                                                                                                    |
| 4.<br>Oparra, lagaronau, sloben a vrýmat netu                                                                                                    | 5.<br>Uladinai a vyliatni gana ve Warda Zanina programs Word                                                                                                    |
| Každemu se stane, že udělá dnýtu a buže ji clatit opravit. Nebo napiže text a rozhodne se v něm nělizerá                                                                                                    | Každy text, který chceme uchovat, musime uložil. Pokud text neuložime, tak ho vypoutim programu                                                                                                    |
| slova opravit. Jale na to?                                                                                                    | ztratime. Ztrata textu znamená, že ho musime podrubé napsat, a to je práce navic.                                                                                                    |
| NauCime se označil souvisly text.                                                                                                    | 1. Kilimente na atlatia Scubar.                                                                                                    |
| Napide sive Words Movelace vém. Mage:<br>Jmenuji se (a svoje jméno a přijmeni).                                                                                                    | 2. Zvohan přást Ukati ján.<br>2. žvohan přást Ukati ján.<br>2. řevel v se se se se se se se se se se se se se                                                                                                    |
| Konov venitne klanstn nyk a konov vty. Klanst połstace s nyć potozene sa skrist. Vty. Ta<br>19.549, canal (zamola so):<br>Jmenuji se (a s voje jméno a přijimeni).                                                                                                    | T         E         E         E           M2         C         Comment         C           V         C         Comment         C           V         C         Comment         C           V         C         Comment         C           V         C         Comment         C           V         C         Comment         C           V         C         Comment         C           V         C         Comment         C           V         C         Comment         C           V         C         Comment         C                                                                                                    |
| S takto označeným textem je možné pracovat. Správně řůzáme, že můžeme text formátovat.                                                                                                    | Character devices and version in the second second                                                                                                    |
| Regerotas mesta ve Vienke.<br>1. Tess, kony cheme nakopievos (passoda) anačnen<br>2. Bakanen žárstvor skutnýc TEL – C (pob Užanima na pare faktilo myš, kdy s nahrdiovstvo kom<br>odklástnaga rokutných práka UžBAUCHA).<br>3. Ady se kopisovaný test advani, manze ko nážan vladk Kajistvaný test vládka CTRL + V. | Pairs ean omh dao Tabli pio () - larann den sodorujante (d) s tale roban mato jelo dolet<br>(f) s nizienne clob (d)<br>(s) s nizienne clob (d)<br>(s) s nizienn |
| Vyjanst (vynamat) west w Words:<br>1. Text samitans<br>2. Isikonsk darwy Gjego est samtena Vyjanst niltena poret pasoci Literare sizsky CTX + X                                                                                                    |                                                                                                    |

Makra

## 11. KARTA DOMŮ - druh písma, řez písma, velikost, barva a styl podtržení

Před každým formátováním je potřeba text mít označený - tím říkáme Wordu, že chceme s textem pracovat. Ukážeme si, kde hledat příkazy pro formátování ve Wordu:

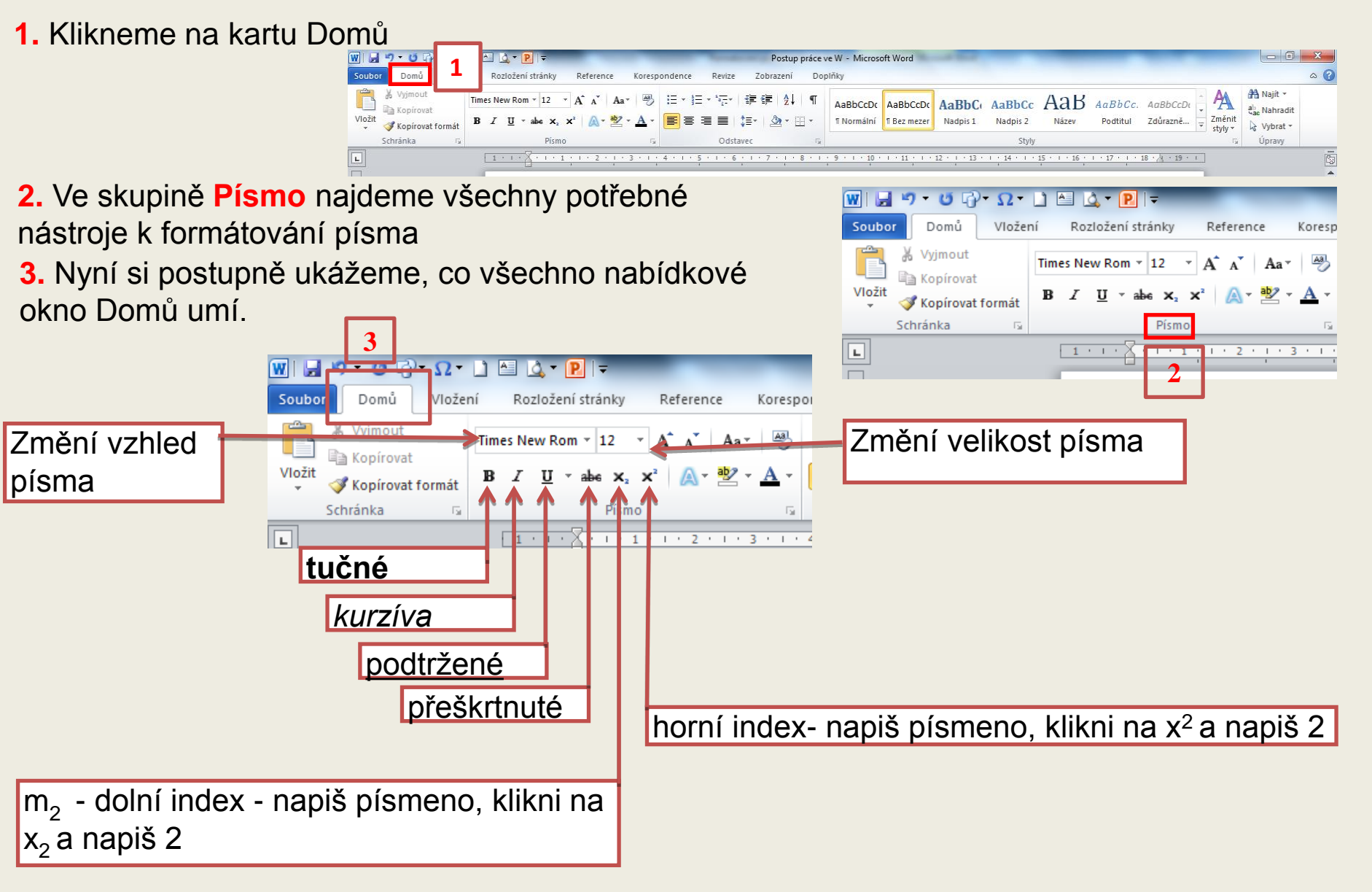

12. KARTA DOMŮ - zvětšit písmo, zmenšit písmo, velká písmena, textové efekty, zvýraznění textu, barva písma, odrážky.

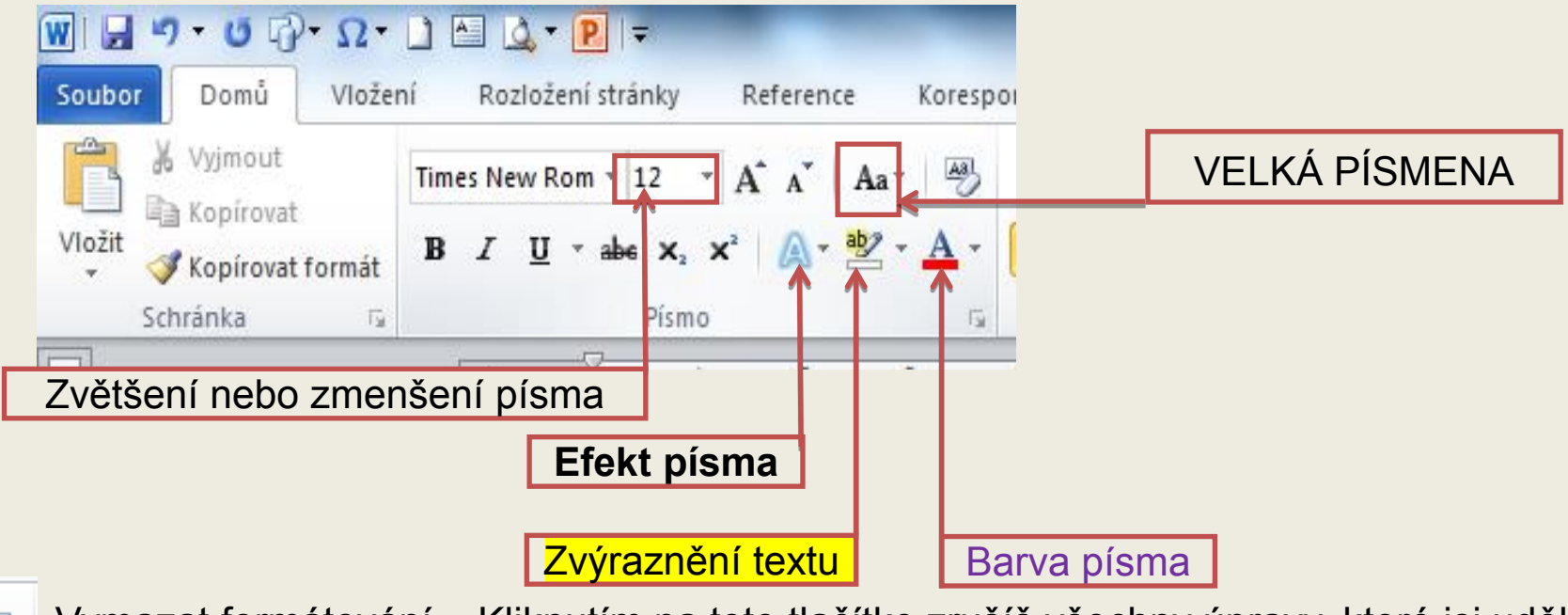

Vymazat formátování – Kliknutím na toto tlačítko zrušíš všechny úpravy, které jsi udělal(a).

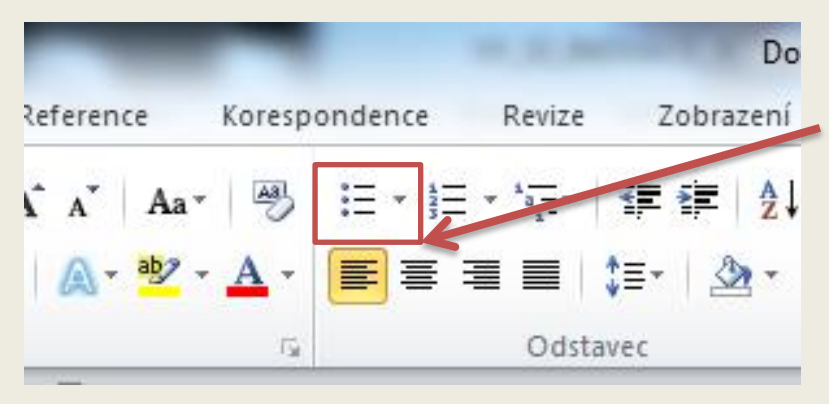

Na kartě Domů jsou užitečná ještě tlačítka Odrážky. Správnou volba odrážek dokážeš zpřehlednit (a taky trochu vyzdobit) dokument. Z nabídky můžeme vybrat vhodnou odrážku. Pokud se nám nelíbí žádná z nabízených můžeme vybrat vlastní.

Postup: Kliknutí na šipku u ikony otevřeš nabídku. Vybereš odrážku 1.

Pokud se ti nelíbí, klikni na Definovat novou odrážku 2.

Můžeš vybrat i **Symbol 3** nebo **Obrázek 4**. Pokud si vybereš, klikni na OK.

5

| Definovat novou<br>Symbol odrážky | u odrážku                                                                | ? ×                                                                                               |                         |                         |
|-----------------------------------|--------------------------------------------------------------------------|---------------------------------------------------------------------------------------------------|-------------------------|-------------------------|
| Zanovácí<br>Vie 3                 | <u>O</u> brázek                                                          | Písmo                                                                                             |                         | 0                       |
|                                   |                                                                          | _                                                                                                 |                         | 8                       |
|                                   |                                                                          |                                                                                                   |                         |                         |
|                                   | OK                                                                       | Storno                                                                                            |                         |                         |
|                                   |                                                                          |                                                                                                   |                         |                         |
|                                   | Definovat novou<br>Symbol odrážky<br>Symbol<br>Zarová<br>Vle 3<br>Náhleo | Definovat novou odrážku<br>Symbol odrážky<br>Symbol Obrázek<br>Zarmání<br>Vie 3 4<br>Náhleo<br>OK | Definovat novou odrážku | Definovat novou odrážku |

Jestli chceš, můžeš si jako odrážku zvolit **svůj vlastní** obrázek.

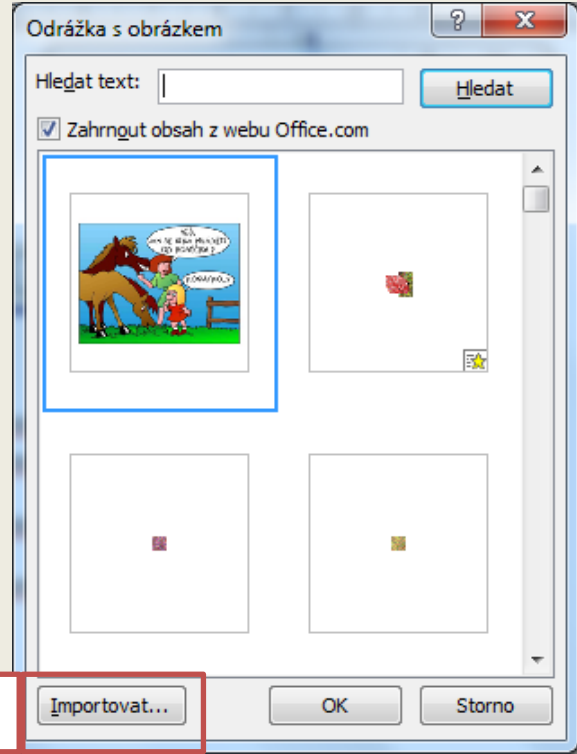

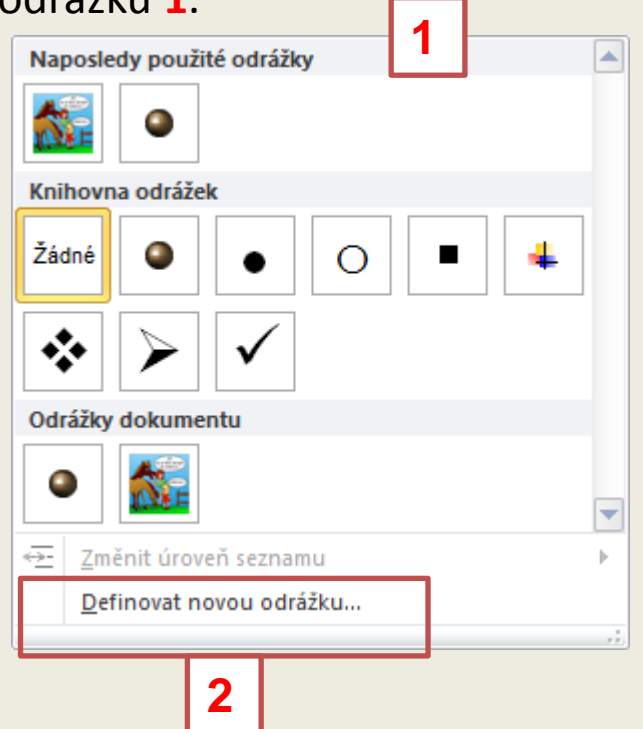

Klikni na ikonu Obrázek na Definovat novou odrážku a dej Importovat 5.

Otevře se ti Knihovna s obrázky, kde si vybereš vlastní uložený obrázek.

### 13. KARTA DOMŮ – FORMÁTOVÁNÍ ODSTAVCE

#### Odstavec je část textu ukončena klávesou ENTER.

Word při psaní textu sám na konci řádku přemístí kurzor na začátek nového řádku. O ukončování řádku se tedy starat nemusíme. O ukončování odstavce ano. Proto bychom na odstavce při psaní textu neměli zapomínat .

Nástroje pro formátování odstavce najdeme na kartě Domů ve skupině Odstavec.

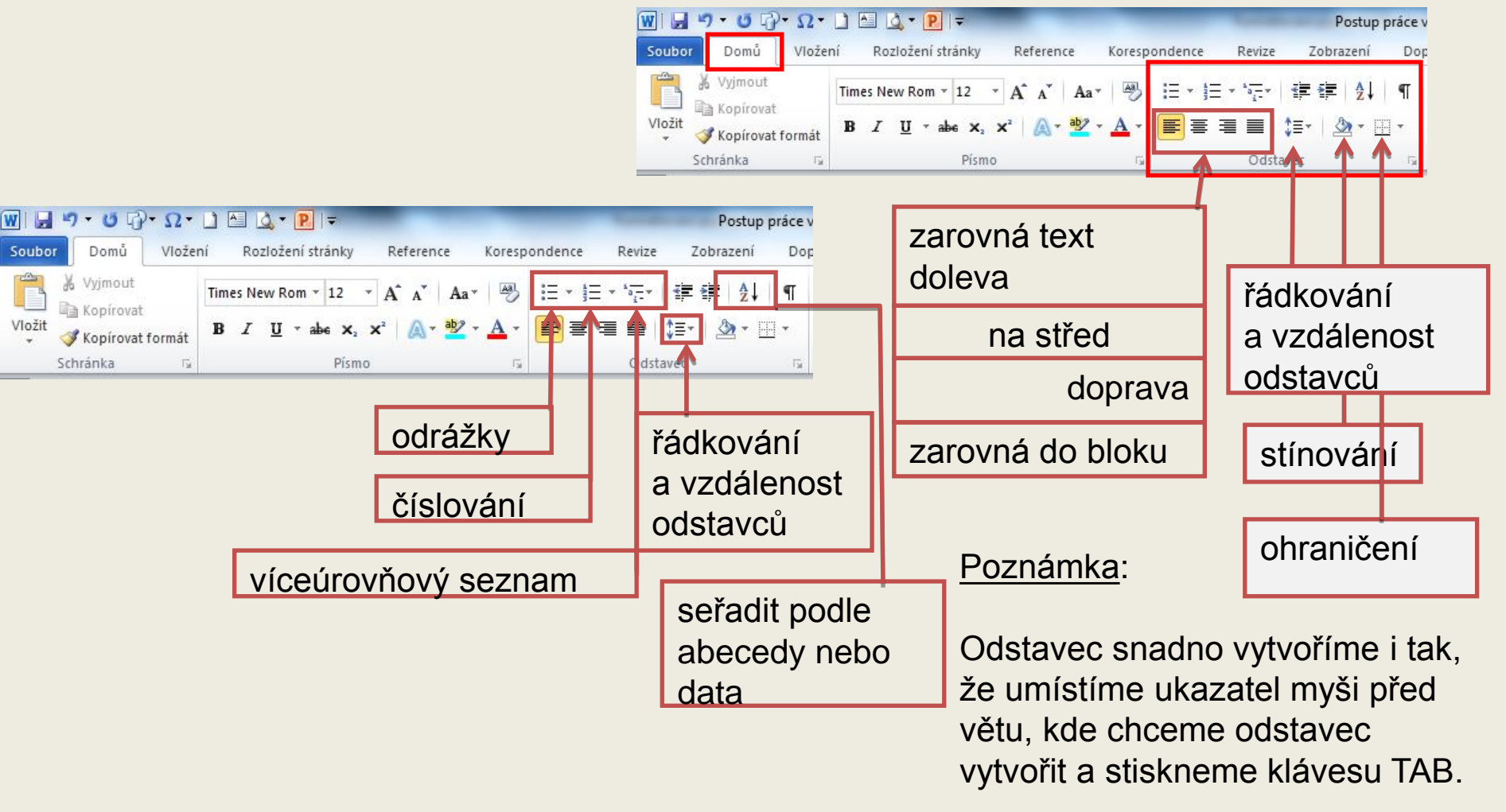

# 14. KARTA ROZLOŽENÍ STRÁNKY - FORMÁTOVÁNÍ STRÁNKY VE WORDU

Formát A4 je nejrozšířenější. Word nám však umožňuje formát stránky upravovat podle našich potřeb.

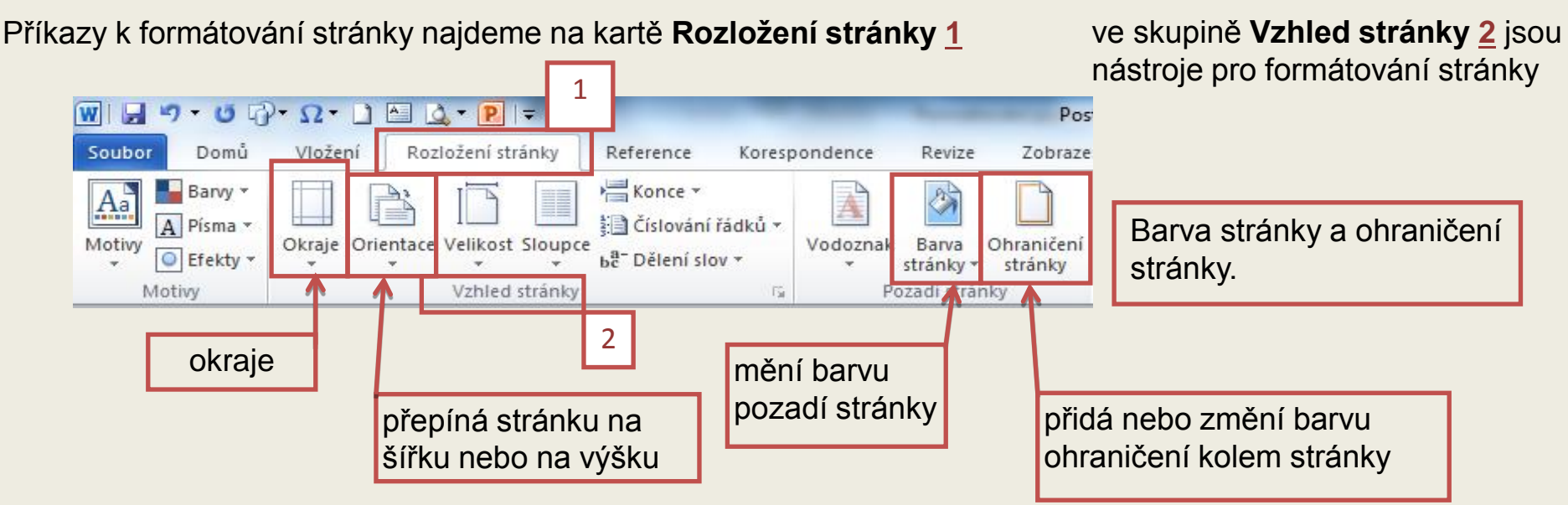

Dříve než začneme ve Wordu pracovat, zvolíme si Orientaci stránky.

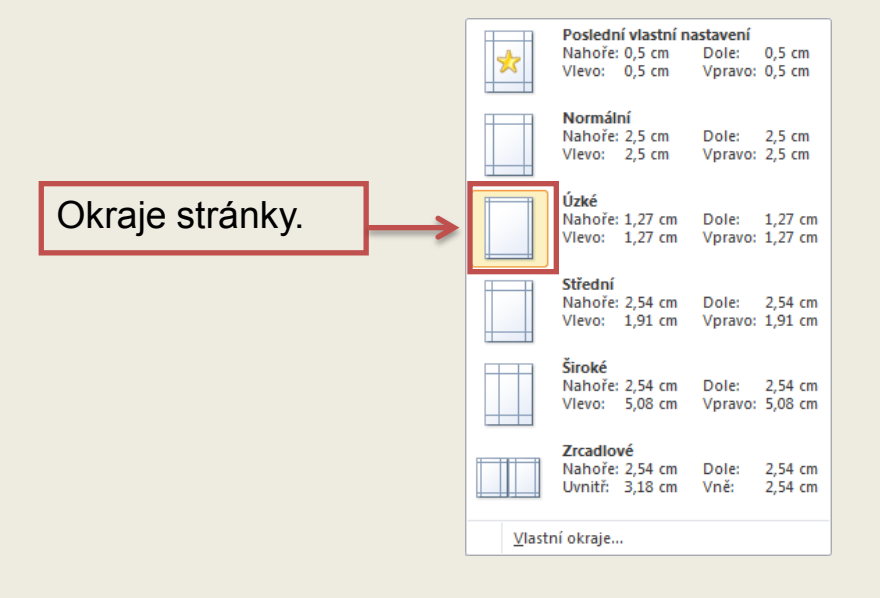

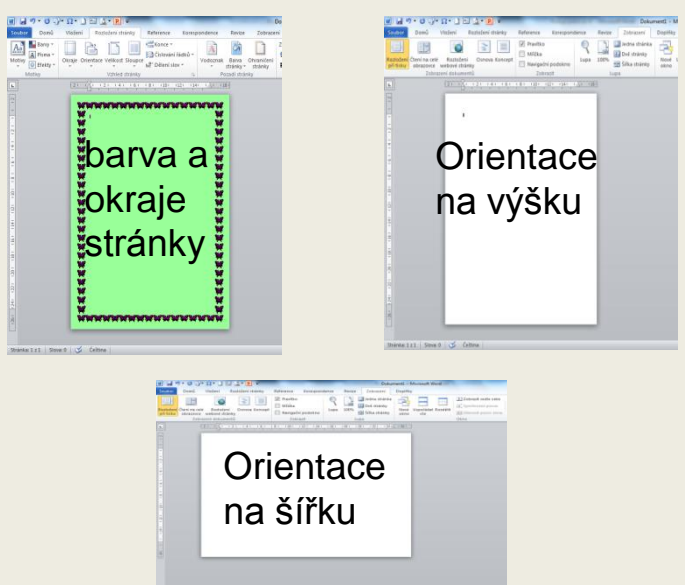

# 15. KARTA VLOŽENÍ -VLOŽENÍ TABULKY. VYZNAČENÍ TABULKY

Budeme se zabývat jen některými skupinami. Samozřejmě nic nebrání tomu, aby se každý podíval a vyzkoušel všechna tlačítka.

#### Vložení tabulky

Velmi výhodné pro nás je, když dovedeme pracovat s tabulkou. Můžeme do ní psát, tvořit si rozvrhy hodin a jiné zajímavé věci, můžeme do ní vkládat obrázky a jinak s ní "kouzlit".

Kliknutím na kartu 1. Vložení 2. Tabulka 3. Vložit tabulku můžeme vytvořit počet řádků a sloupců v tabulce podle potřeby

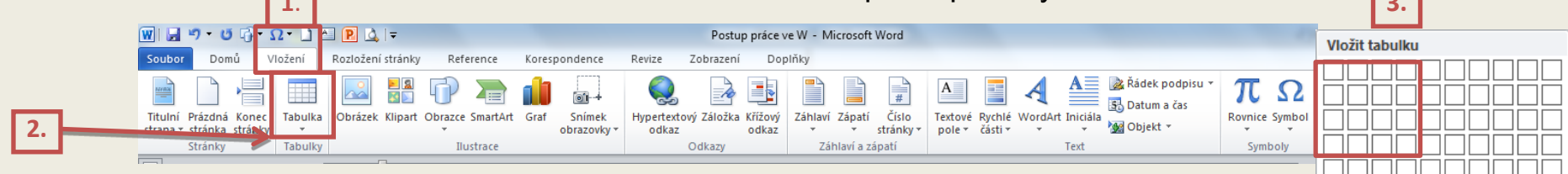

Jsou dvě možnosti vložení tabulky:

Zvolíme počet řádků a sloupců tak, že tažením přes čtverečky (3) vyznačíme tolik řádků a sloupců, kolik chceme v tabulce mít. Počet potvrdíme kliknutím levého tlačítka myši.
 Zvolíme Vložit tabulku, zadáme počet řádků a sloupců, potvrdíme OK.

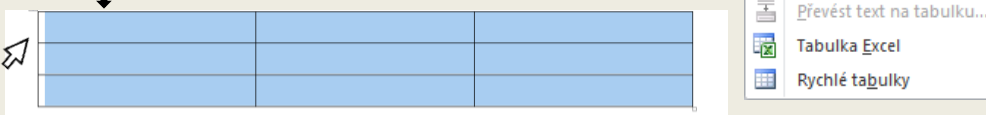

√ložit tabulku..

<u>N</u>avrhnout tabulku

#### Vyznačení tabulky:

Stejně jako při práci s textem platí i pro práci s tabulkou nutnost jejího vyznačení. Jsou dvě možnosti:

**1.** K tabulce se přibližujeme ukazatelem myši z levé strany shora tak dlouho, až se změní v malou černou šipku. Přetažením přes tabulku zleva doprava tabulku označíme.

2. Zleva přiblížíme k tabulce ukazatel myši, až se změní v šipku. Přetažením přes tabulku shora dolů tabulku označíme.

V okamžiku, kdy vyznačíme tabulku, otevře se tak zvaný **kontextový nástroj** - Nástroje tabulky - 4.

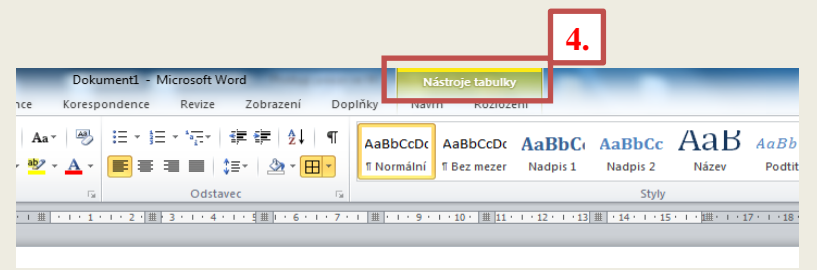

## 16. MOHLO BY TĚ ZAJÍMAT: NABÍDKA OVLÁDACÍ PANELY

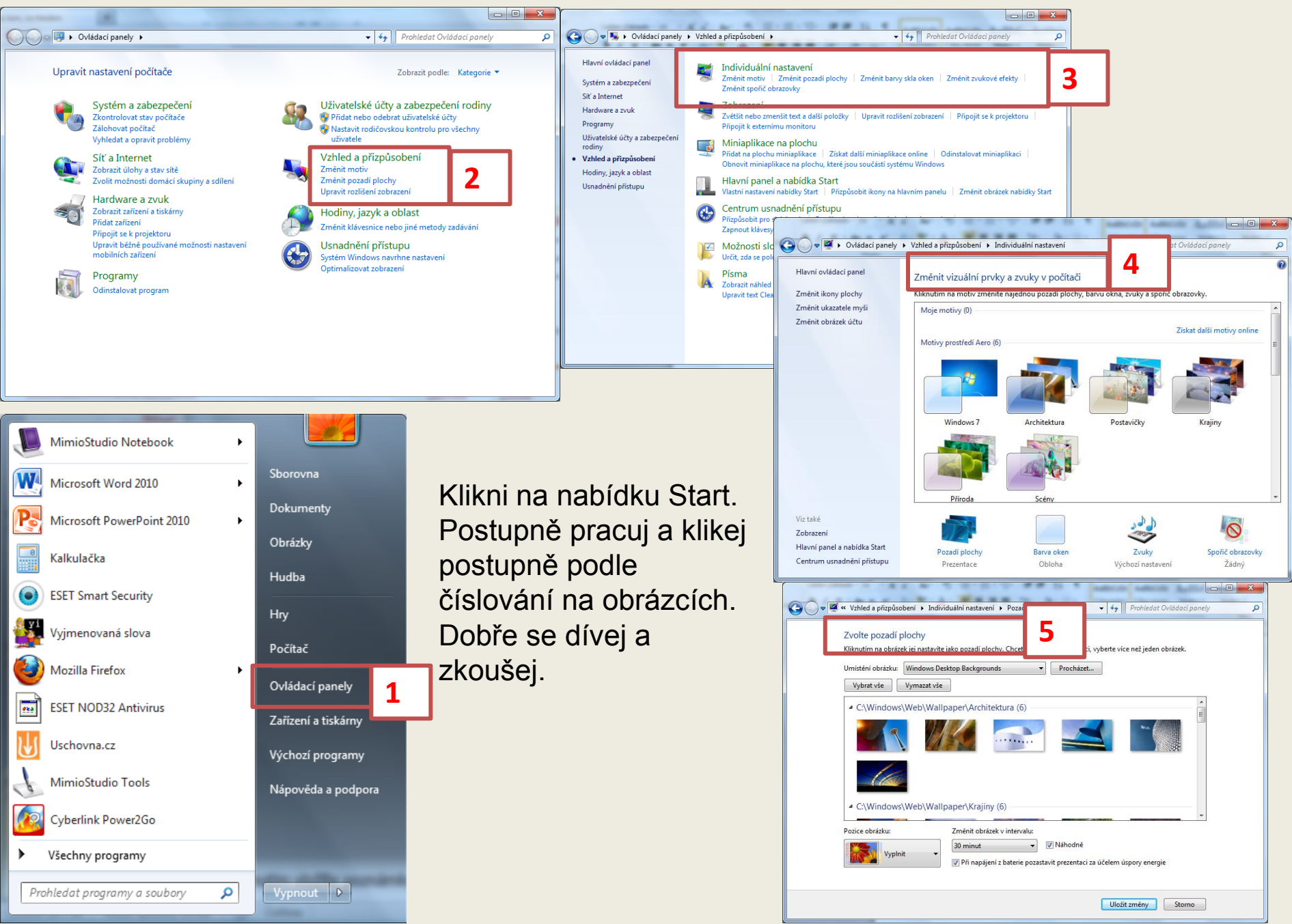

# 17. VYTVOŘENÍ ODKAZU NA WEBOVÉ STRÁNKY

Představ si situaci: kamarádovi pošleš článek, s kterým jsi pracoval(a) při tvorbě domácího úkolu. Našel (našla) jsi ho na internetu, upravil (a) a chceš ho doporučit i svému kamarádovi. Máš dvě možnosti: nakopírovat celou webovou adresu (ta je někdy velmi dlouhá a může pokazit celý vzhled článku), nebo můžeš vytvořit jen odkaz. Ten tvoří jedno tebou zvolené slovo, které může být umístěno kdekoli na stránce nebo může být přímo součástí textu.

## Ukázka:

## Ježek západní

Jeho tělní pokryv tvoří několik tisíc tvrdých a ostrých bodlin, jimiž jsou chráněny boky a celá hřbetní strana těla. V případě nebezpečí se ježek stočí do klubíčka, špičatý čumáček přitiskne k břichu a změní se v bodlinatou kouli, do které není možno proniknout. Dospělý ježek měří 22 až 27 cm a váží 450 až 1200g. Živí se hmyzem, plazy, drobnými savci a obojživelníky. Je aktivní za soumraku a v noci, ukládá se k dlouhému zimnímu spánku. Na zimu si ale nevytváří zásoby. http://www.ezoo.cz/zvire.php?zvire\_id=9 ježek

#### Postup při vytváření odkazu:

Vyber, napiš a podtrhni slovo, na které chceš odkázat. Umísti ho například pod článek. Lepší varianta je, když slovo podtrhneš přímo v článku. Můžeš změnit i jeho barvu. Klikni na stránku Vložení 1, zvol Hypertextový odkaz 2.

Otevře se okno 3, které zůstane tak, jak je, jen do okna Adresa 4 nakopíruješ webovou adresu.

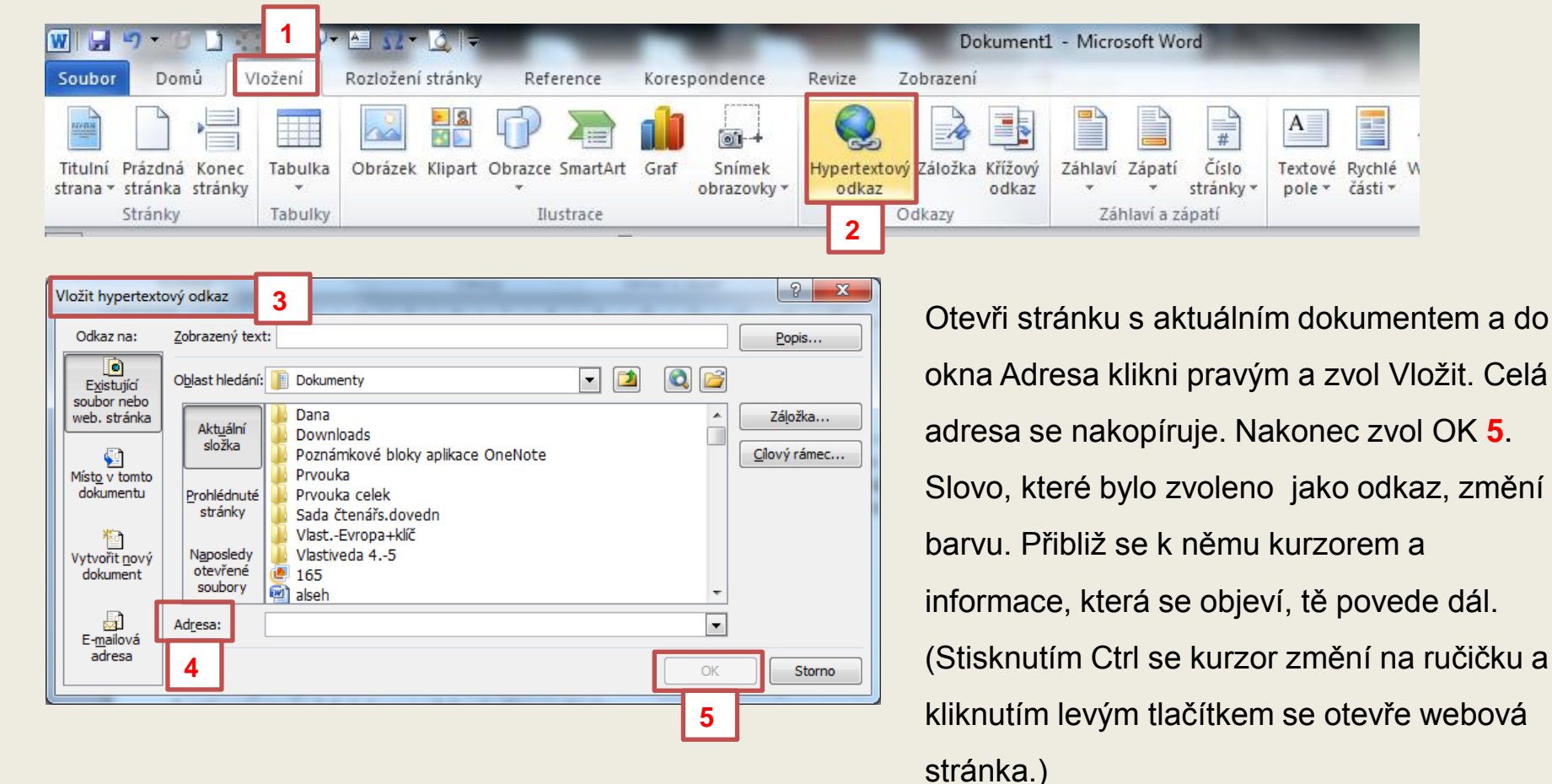

#### Jak kopírovat webovou adresu:

Na obrázku dole je část webové stránky a celá adresa je vybrána - přibliž ukazatel myši k adrese a klikni levým tlačítkem.

Text zamodrá, adresa je vybrána 6.

Ukazatel myši se změní na kurzor. Klikni pravým tlačítkem a vyber Kopírovat.

Otevři stránku s aktuálním dokumentem a do okna Adresa (na Vložit hypertextový odkaz) klikni pravým a zvol Vložit. Celá adresa se nakopíruje. Nakonec zvol OK.

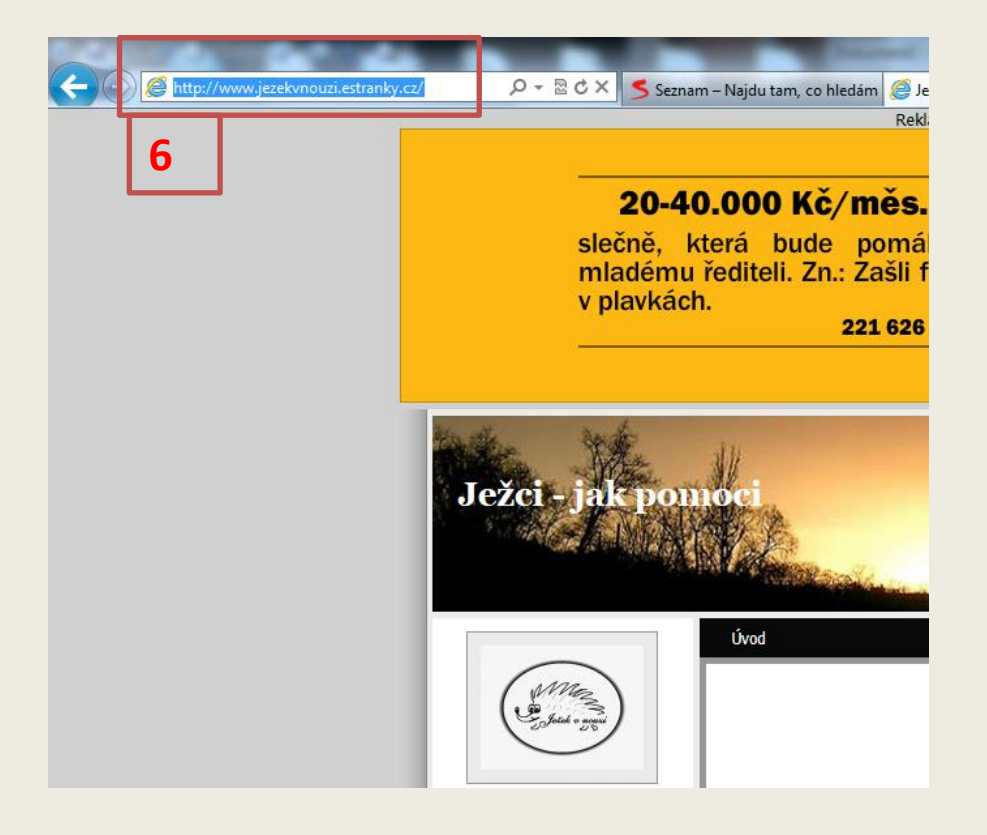

Slovo, které bylo zvoleno jako odkaz, změní barvu. Přibliž se k němu kurzorem a informace, která se objeví, tě povede dál. (Stisknutím Ctrl se kurzor změní na ručičku a kliknutím levým tlačítkem se otevře webová stránka.)

## 18. NAHRAZENÍ TEXTU

#### Situace:

Napsal(a) jsi slohovou práci. Po jejím přečtení zjistíš, že slovo např. přikrývka, které se v textu objevuje často, chceš přepsat na slovo pokrývka. Abys nemusel(a) v textu každé slovo mazat a přepisovat použij tento postup: Na kartě Domů 1 ve skupině Úpravy 2 zvol Nahradit 3.

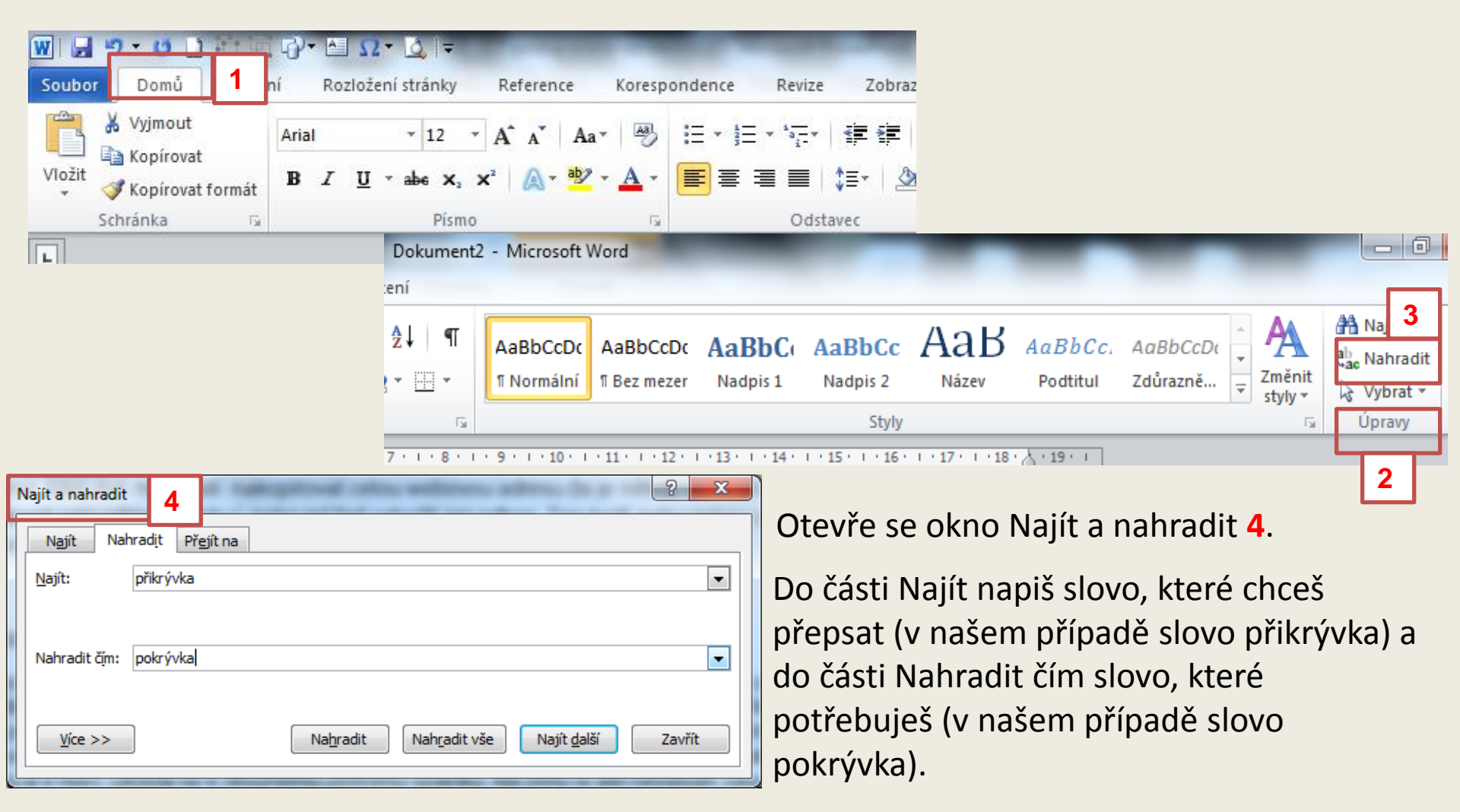

V dokumentu se první slovo přikrývka vybere (zamodrá). Klikni na kartě Najít a nahradit na tlačítko Nahradit 5 a slovo se přepíše. Ihned se vyznačí další slovo a kliknutím na Nahradit se přepíše…atd. Pokračuješ tak dlouho, až přepíšeš všechna slova.

| 1 | Najít a nahradit       | 2                                                              | x    |
|---|------------------------|----------------------------------------------------------------|------|
|   | N <u>aj</u> ít Nah     | ırad <u>i</u> t Př <u>e</u> jít na                             |      |
|   | <u>N</u> ajít:         | přikrývka                                                      | •    |
|   | Nahradit č <u>í</u> m: | pokrývka                                                       | •    |
|   | <u>V</u> íce >>        | Na <u>h</u> radit Nah <u>r</u> adit vše Najít <u>d</u> alší Za | vřít |
| L |                        | 5                                                              | 5 P  |

Pokud nechceš označené slovo přepsat, klikni na tlačítko Najít další, označené slovo se nepřepíše, ale označí se slovo další. Na tobě bude záležet, která slova přepíšeš a která ne.

Po dokončení zavři okno tlačítkem Zavřít 6.

# 19. ČÍSLOVÁNÍ

Naučili jsme se používat při práci s textem odrážky. Podobně můžeme pracovat a používat číslování.

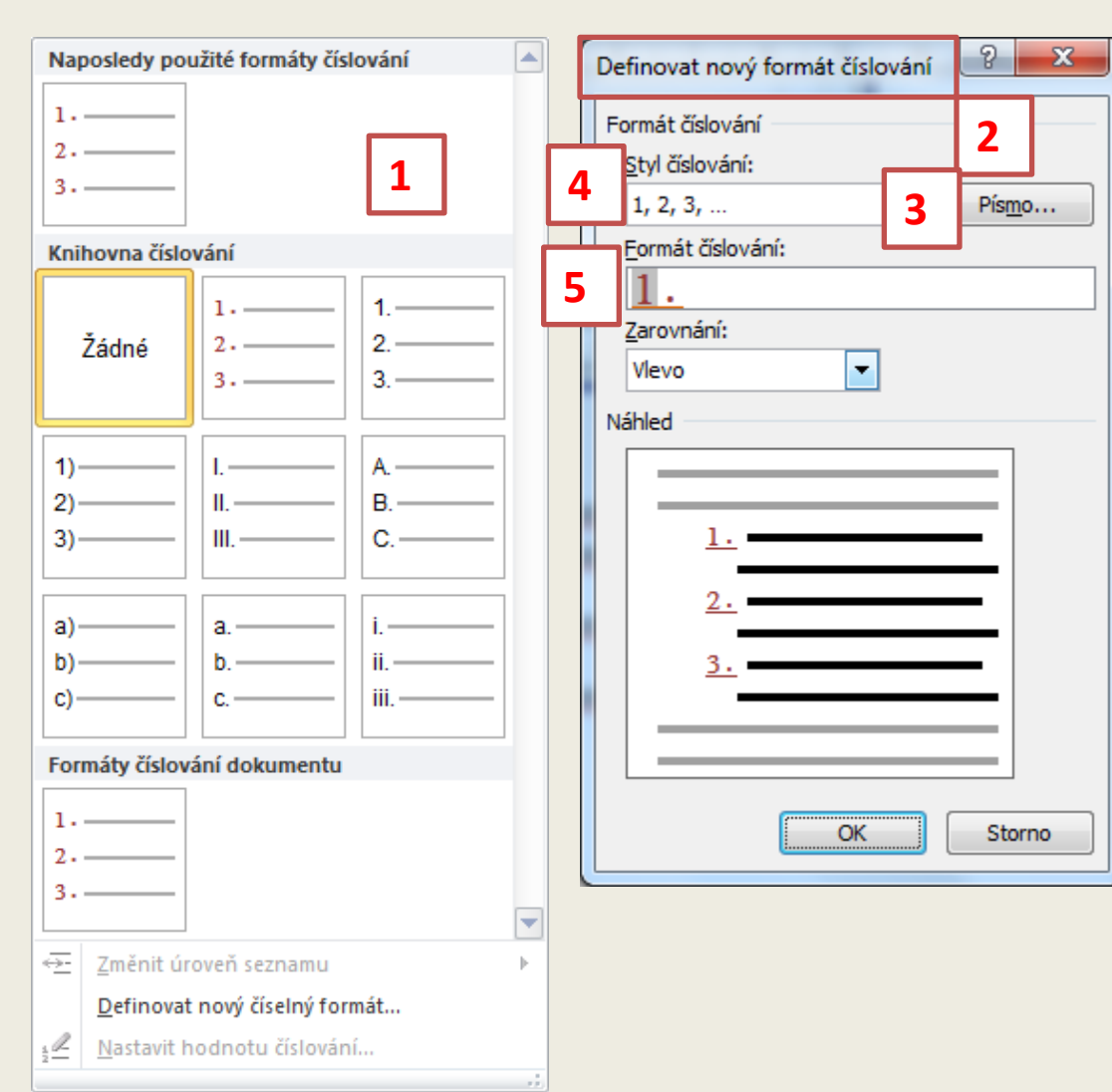

Klikni na šipku u ikony Číslování (vedle ikony Odrážka).

Z nabídky vyber číslování, které potřebuješ 1

Pro vlastní číslování zadej Definovat nový číselný formát 2

a v nabídce vybírej Písmo 3,

Styl 4 a Formát číslování 5.

# 20. INICIÁLA

Iniciály znáš z knih. Je to úvodní ozdobné písmo, odlišné od ostatních písmen v odstavci. Má jinou velikost a můžeme sami zvolit barvu, vzdálenost od textu …atd.

| 9.01.                                                                                              | 1                |                  | Dokument1 - Microsoft Word |                            |                    |                              |              |                           |                   |                          | 2                    |                                    |
|----------------------------------------------------------------------------------------------------|------------------|------------------|----------------------------|----------------------------|--------------------|------------------------------|--------------|---------------------------|-------------------|--------------------------|----------------------|------------------------------------|
| r Domů V                                                                                           | ložení           | Rozložení stránk | y Reference                | Korespondence              | Revize             | Zobrazení                    |              |                           |                   |                          | <u> </u>             |                                    |
|                                                                                                    |                  |                  |                            |                            | Q                  |                              |              |                           | Α                 |                          | A                    | À Řádek podpisu 🤊<br>🛃 Datum a čas |
| Prázdná Konec<br>stránka stránky                                                                   | Tabulka<br>*     | Obrázek Klipar   | t Obrazce SmartArt         | Graf Snímek<br>obrazovky * | Hypertext<br>odkaz | ový Záložka Křížový<br>odkaz | Záhlaví Zá   | ápatí Číslo<br>* stránky* | Textové<br>pole * | Rychlé Word<br>části • • | Art Iniciála         | 😼 Objekt 🝷                         |
| Stránky                                                                                            | Tabulky          | A1               | Ilustrace                  |                            |                    | Odkazy                       | Záhla        | iví a zápatí              |                   |                          |                      | ×                                  |
| Iniciála 5 2 2 1 1 1 1 2 1 1 1 1 2 1 1 3 1 1 4 1 1 5 1 1 6 1 1 7 1 2 8 1 9 1 10 1 11 1 1 12 1 13 3 |                  |                  |                            |                            |                    |                              |              |                           |                   | Zadna                    |                      |                                    |
| Umístění                                                                                           |                  |                  |                            |                            |                    |                              |              |                           |                   |                          |                      | V textu                            |
|                                                                                                    | W                | W                |                            |                            |                    |                              |              |                           |                   |                          | A                    | V okraji                           |
| Žád <u>n</u> é                                                                                     | V te <u>x</u> tu | V <u>o</u> kraji |                            | oruna str                  | omu je kr          | ásně oválného tva            | aru. Větvičk | ky <u>břízy</u> bělok     | oré jsou          | tenké a brad             | <u>A≣</u> <u>M</u> o | ožnosti iniciál                    |
| Možnosti Písmo: Castellar Iniciály do řádků: 3                                                     |                  |                  |                            |                            |                    |                              |              |                           |                   |                          |                      |                                    |
| Vzdálenost od tr                                                                                   | extu: 0 c        | cm 🔹             | Postu<br>podro             | puj podle<br>bně popis     | číslov<br>ovat.    | ání, již toł                 | าo um        | iíme to                   | lik, že           | e postu                  | p ner                | nusím                              |

Jako ukázku uvádím jednu z možností, jak iniciálu vytvořit.

# Přeji všem, aby se vám práce dařila a přinášela vám radost.